# AEMSEDU

# Module

# PARENT LOGIN

Updated on 16.06.2022

Developed by Mark Computers Pvt. Ltd.

AEMSEDU

### <u>Click on the link which is Present on School Website for</u> <u>Online Fees Collection Payment Process.</u>

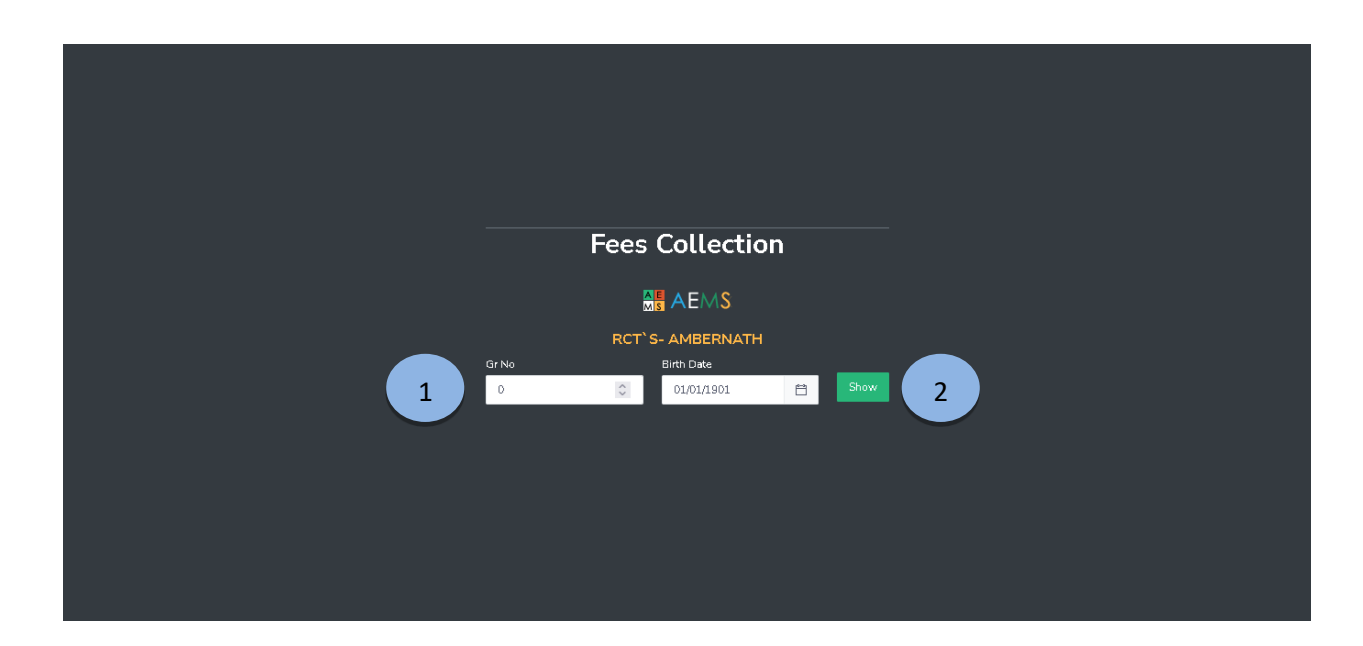

- 1. The above Screen will be appeared after clicking on the Link which is present on School Website. Login Credentials such as Student Gr. No. and Birth date to make Login.
- 2. Parent can make Login after inputting Child Gr. No. and Birth Date.

AEMSEDU

|                                                                  | Fees Collecti                                                                                                    | on                                                   |   |
|------------------------------------------------------------------|----------------------------------------------------------------------------------------------------|------------------------------------------------------|---|
|                                                                  |                                                                                                    |                                                      |   |
| Gr No                                                            | RCT <sup>°</sup> S- AMBERNAT<br>Birth Date                                                                                                    | н                                                    |   |
| 20202021                                                         | \$ 22/12/1994                                                                                                    | Show                                                 |   |
|                                                                  | B**E H****T D**                                                                                                    | **s 1                                                |   |
| Std: I - Div: A<br>Roll No: 102                                  |                                                                                                    |                                                      |   |
| Fees                                                             | For Academic Yea                                                                                                    | r 2022-2023                                          |   |
|                                                                  | o<br>Half                                                                                                    | Yearty(XII)                                          |   |
|                                                                  | Teariy                                                                                                    | V/B                                                  | 2 |
|                                                                  | теалу                                                                                                    | VI)                                                  | 3 |
| 2 Fee Type                                                       | Teary                                                                                                    | vi)<br>Due Amount                                    | 3 |
| 2 Fee Type<br>TERM FEE                                           | Due Month<br>Dec-2022                                                                                                    | VI)<br>Due Amount<br>6                               | 3 |
| 2<br>Fee Type<br>TERM FEE<br>TUITION F                           | Due Month           S         Dec-2022           EES         Dec-2022                                                                                                    | vi)<br>Due Amount<br>6<br>5                          | 3 |
| 2<br>Fee Type<br>TERM FEE<br>TUITION F                           | EES Jan-2023                                                                                                    | VI)<br>Due Amount<br>6<br>6<br>6                     | 3 |
| 2<br>Fee Type<br>TERM FEE<br>TUITION F<br>TUITION F              | EES Feb-2023                                                                                                    | VI)<br>Due Amount<br>6<br>6<br>6<br>6<br>6           | 3 |
| 2<br>Fee Type<br>TERM FEE<br>TUITION F<br>TUITION F<br>TUITION F | Due Month           S         Dec-2022           EES         Dec-2022           EES         Jan-2023           EES         Feb-2023           EES         Mar-2023                                | vi)<br>Due Amount<br>6<br>6<br>6<br>6<br>8           | 3 |
| 2<br>Fee Type<br>TERM FEE<br>TUITION F<br>TUITION F<br>TUITION F | Due Month           S         Dec-2022           EES         Dec-2022           EES         Jan-2023           EES         Feb-2023           EES         Mar-2023           EES         Apr-2023 | vi)<br>Due Amount<br>6<br>6<br>6<br>6<br>8<br>8<br>8 | 3 |

1. Parents can see the child details such as Child Name, Standard, Division, Academic Year, Installment Options such as (Half Yearly, Yearly), Fee Types such as (Tuition Fee, Term Fee, etc. with Due Month and Due Amount, Actual Due Amount) and Pay Now Button.

#### SCREEN DESCRIPTION

PARTICULARS

Online Fees Collection Parents can the details of child regarding Fees. Dashboard

### a) Preview of Half Yearly Installment

|                   | o<br>Half<br>Yearly | Yearly(XII)<br>y(VI) |
|-------------------|---------------------|----------------------|
|                   |                     |                      |
| Fee Туре          | Due Month           | Due Amount           |
| ADMISSION FEES    | Jun-2022            | 24                   |
| TERM FEES         | Jun-2022            | 6                    |
| TUITION FEES      | Jun-2022            | 6                    |
| TUITION FEES      | Jul-2022            | 6                    |
| TUITION FEES      | Aug-2022            | 6                    |
| TUITION FEES      | Sep-2022            | 6                    |
| TUITION FEES      | Oct-2022            | 6                    |
| TUITION FEES      | Nov-2022            | 6                    |
| Actual Due Amount | 66                  |                      |
|                   | Pay Now             |                      |

AEMSEDU

## b) Preview of Yearly Installment

| <br>              | Half<br>Yearly | O<br>Yearly(Xii)<br>{Vi} |
|-------------------|----------------|--------------------------|
|                   |                |                          |
| Гее Туре          | Due Month      | Due Amount               |
| ADMISSION FEES    | Jun-2022       | 24                       |
| TERM FEES         | Jun-2022       | 6                        |
| TUITION FEES      | Jun-2022       | 6                        |
| TUITION FEES      | Jul-2022       | 6                        |
| TUITION FEES      | Aug-2022       | 6                        |
| TUITION FEES      | Sep-2022       | 6                        |
| TUITION FEES      | Oct-2022       | 6                        |
| TUITION FEES      | Nov-2022       | 6                        |
| TERM FEBS         | Dec-2022       | 6                        |
| TUITION FEES      | Dec-2022       | 6                        |
| TUITION FEES      | Jan-2023       | 6                        |
| TUITION FEES      | Feb-2023       | 6                        |
| TUITION FEES      | Mar-2023       | 8                        |
| TUITION FEES      | Apr-2023       | 8                        |
| TUITION FEES      | Мау-2023       | 8                        |
| Actual Due Amount | 114            |                          |
|                   | Pay Now        |                          |

After clicking on Pay now button the following screen will open.

| BillDesk                           | × |
|------------------------------------|---|
| Al your preyments, Gingle location |   |
| Pay ₹66                            |   |
|                                    |   |
| Credit / Debit Cards               | > |
| IN EMI                             | > |
| E Net Banking                      | > |
| DPI                                | > |
| Wallets                            | > |
| R QR                               | > |
|                                    |   |
|                                    |   |
|                                    |   |
| 🔯 BillDesk                         |   |

AEMSEDU

#### USER MANUAL

The following screen appears after successful payment has been completed, the receipt is downloaded by default

|                      | ROTARY CHARITABLE TRUST'S                              |         |   |
|----------------------|--------------------------------------------------------|---------|---|
|                      | Payment Status Payment process completed successfully! |         |   |
|                      | Go Back                                                |         |   |
|                      |                                                        |         |   |
|                      |                                                        |         |   |
| FeeReceipt (1),pdf ∧ |                                                        | Showall | × |

# Fee Receipt Format.

| ↑   ↓ 1 of 1 | -   +                                   | Automatic Zoom | •         |            |
|--------------|-----------------------------------------|----------------|-----------|------------|
|              |                                         |                |           |            |
|              |                                         |                |           |            |
|              |                                         |                |           |            |
|              | FEES REC                                | EIPT           |           |            |
|              | Receipt No : 00235                      |                | Date :    | 16/06/2022 |
|              | Received From : B**E H****T D****S      |                | GR. No. : | 20202021   |
|              | Class : I                               |                | Div :     | Α          |
|              | Description                             |                | An        | nount      |
|              | ADMISSION FEES                          | ₹              |           | 24.00      |
|              | TERM FEES                               | ₹              |           | 6.00       |
|              | TUITION FEES                            | ₹              |           | 36.00      |
|              | Total                                   | ₹              |           | 66.00      |
|              | Amount in Words :                       | Cashier        | :         | Admin      |
|              | Rupee Sixty-Six Only                    |                |           |            |
|              | Remark                                  |                |           |            |
|              |                                         |                |           |            |
|              |                                         |                |           |            |
|              | * Please ensure that receipt is signed. |                |           |            |
|              |                                         |                |           |            |

AEMSEDU